## ऑनलाइन एडमिशन फॉर्म भरने की प्रक्रिया

फॉर्म भरने के पूर्व छात्र/छात्रा अपने पास अवश्य रखें

- 1. मोबाइल नंबर
- 2. ईमेल आईडी
- 3. Scanned Photograph(फोटो), Dimensions 200 pixels width x 230 pixels height and size of the Photograph is not more than 50 KB.
- 4. Scanned Signature(हस्ताक्षर), Dimensions 140 pixels width x 60 pixels height and size of the Scanned Signature is not more than 30 KB.
- 5. Scanned Part-I Marksheet, Size of the scanned documents is not more than 150 KB
- 6. Scanned Part-II Marksheet, Size of the scanned documents is not more than 150 KB.
- 7. Scanned Admit Card, Size of the scanned documents is not more than 150 KB.
- 8. Bank Account Details.

Step 1.- वेबसाइट <u>www.sbsscollegebegusarai.com</u> को खोलें तथा

<u>Online Admission Degree-III</u> पर क्लिक करें।

Step 2.- <mark>Graduation Part-III Register</mark> लिंक पर क्लिक करें। <mark>Graduation Part-III</mark> Register लिंक पर क्लिक करने पर निम्न पेज खुलेगा।

| Unique Form    | ld*            |                 |                 |       |  |
|----------------|----------------|-----------------|-----------------|-------|--|
| Unique For     | m Id           |                 |                 |       |  |
| Name*          |                |                 |                 |       |  |
| Name           |                |                 |                 |       |  |
| Name must be s | ame as in Forn | n filled when a | apply in univer | rsity |  |
| Mobile Num     | ber*           |                 |                 |       |  |
| Mobile         |                |                 |                 |       |  |
|                | -              |                 |                 |       |  |

इसमें छात्र/छात्रा अपना Unique Form ID, नाम और मोबाइल नंबर डालें और <mark>Submit</mark> पर क्लिक करें, मोबाइल नंबर पर OTP जायेगा, इसलिए Form भरते समय मोबाइल अपने साथ रखें।

**Step 3**.- मोबाइल नंबर पर प्राप्त OTP को OTP बॉक्स में डालकर Register पर क्लिक करें। अगर मोबाइल पर OTP प्राप्त नही हुआ तो <mark>Re-Send OTP</mark> पर क्लिक कर दोबारा प्राप्त कर सकते हें।

| Enter OTP* |   | Re-Send OTP |
|------------|---|-------------|
| ОТР        | ~ |             |
| Register   |   |             |

Step 4.- <mark>Register</mark> पर क्लिक करने के बाद आपको निम्न पेज खुलेगा जिसमे आपका Unique Form ID तथा Password रहेगा। एडमिशन फॉर्म भरने में इसी Unique Form ID तथा Password से Login करना होगा इसलिए इसे प्रिंट कर लें।

|           |                 |              | agreed of P. (Bergel) a | 20 HERDOCCONNET |        |         |     |
|-----------|-----------------|--------------|-------------------------|-----------------|--------|---------|-----|
| Variation | internations in | <b>.</b>     | a sector l              |                 |        |         |     |
| Dear      | istration n     | as been succ | esstul                  |                 |        |         |     |
| Your Uni  | que Form la     | d is         | and Pass                | word is         |        |         |     |
| For fill  | admission       | form please  | login w                 | ith this        | Unique | Form Id | and |
| Passwor   | ۶.              |              |                         |                 |        |         |     |
|           |                 | Drint Po     | aistration              | Details         |        |         |     |

Step 5.- रजिस्ट्रेशन के उपरांत <mark>Graduation Part-III Login</mark> लिंक पर क्लिक करें तथा Unique Form ID और Password डालकर <mark>Login</mark> करें।

| Unique Form Id* |                              |  |
|-----------------|------------------------------|--|
| Unique Form Id  |                              |  |
| Password*       |                              |  |
| Password        |                              |  |
| l'm not a robot | reCAPTCHA<br>Privacy - Terms |  |

## Step 5.- Login के अन्दर एडमिशन फॉर्म भरने की पूरी प्रक्रिया 6 पार्ट में है

| Student Information | Photo & Signature | Documents | Form Preview | Payment | Form Print |
|---------------------|-------------------|-----------|--------------|---------|------------|
| Basic Ir            | formation Details |           |              |         |            |

- 1. Student Information
- 2. Photo & Signature
- 3. Documents
- 4. Form Preview
- 5. Payment
- 6. Form Print
- 7. छात्र/छात्रा 1 से 3 तक सही सही भर कर 4. Form Preview में अपना भरा हुआ मिला लें, अगर कोई त्रुटी रह गयी हो तो Form Preview पर उपलब्ध Modify Option से सुधार कर लें।

Step 6.- Form Preview के बाद Payment का पेज आएगा, ऑनलाइन पेमेंट करने के बाद Form Print का पेज आएगा।

Step 7.- Form Print पेज पर से एडमिशन फॉर्म और एडमिशन रशीद प्रिंट कर लें।